## Welcome to TeamSnap Registration for USC Rowing Fall 2024!

This document outlines how to register for the **USC Rowing Fall 2024 Season**. This is our first season using TeamSnap, thanks for your patience!

To get started <u>Click here</u> and you should see the below. Click "**Register**→".

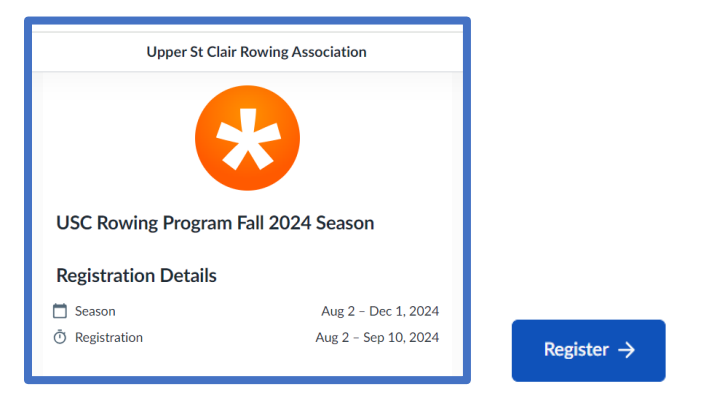

Select the rower you'd like to register, and click "Next $\rightarrow$ "; or select "+ Add a household member", complete the form, click "Add", and select your rower's name and click "Next $\rightarrow$ ".

| Upper St Clair Rowing Association                              | Upper St Clair Rowing Association                                                                                                    |
|----------------------------------------------------------------|----------------------------------------------------------------------------------------------------|
| Who are you registering today?<br>Please select one at a time. | Confirm participant profile information<br>Please conferm that the information for the selected participant is accurate and<br>competer.<br>Select a Household* |
| Earley Household                                               | First Name" Last Name"                                                                                                    |
| ME Michael Earley<br>Age 14                                    | Hist Hart Name Hist Last Name Birthdate" 08/03/2009                                                                                                    |
| CE Colleen Earley<br>Household Organizer                       | Gender'<br>Male -<br>Ernali                                                                                                    |
| + Add a household member                                       | Next ->                                                                                                    |

Select "Confirm Information" on the next screen.

| Please confirm that the inform<br>complete.                       | ation for the selected participant is accurate and                                                 |
|-------------------------------------------------------------------|----------------------------------------------------------------------------------------------------|
|                                                                   |                                                                                                    |
| First Name*                                                       | Last Name*                                                                                         |
| Test First Name                                                   | Test Last Name                                                                                     |
| Birthdate*                                                        |                                                                                                    |
| 08/03/2009                                                        |                                                                                                    |
| Gender*                                                           |                                                                                                    |
| Male                                                              | •                                                                                                  |
| Email                                                             |                                                                                                    |
| test@gmail.com                                                    |                                                                                                    |
| This email is used to access te<br>unique email address if the ho | am communications and team accounts. Enter a<br>usehold member wants to log into their own account |

8/06/24 5:30 PM

## Select "Fort Couch Division" or "High School Division" and "Next→".

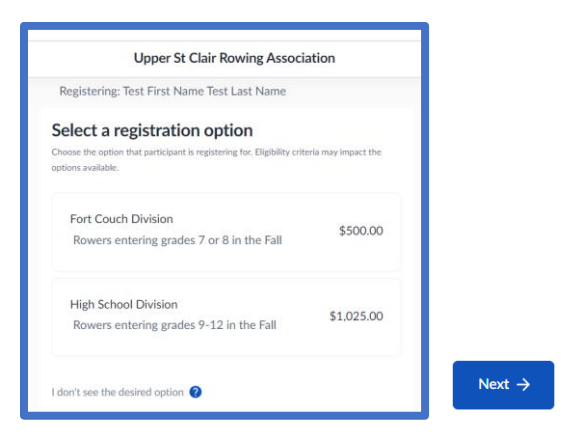

## Complete the fields and click "Add to Cart→".

| Upper St Clair Rowing Association                                | <ul> <li>Additional Questions</li> </ul>                            |
|------------------------------------------------------------------|---------------------------------------------------------------------|
| Registering: Test First Name Test Last Name High School Division | Rower Graduation Year (202X)*                                       |
| Participant Information                                          | Text                                                                |
| · Participant mornation                                          | Rower Primary Care Physician*                                       |
| Rower First Name*                                                | Text                                                                |
| Text First Name                                                  | Rower Primary Care Physician Phone Number*                          |
| Rower Last Name"                                                 | 123-023-0233                                                        |
| Tett List Name                                                   | Rower Health Concerns (if none, please state 'None')*               |
| Deven District and                                               | Text                                                                |
| 08/03/2009                                                       | Rower Food Requirements*                                            |
|                                                                  | Dairy free                                                          |
| Rower Gender"                                                    | Wheat/Glaten Free     Tran rad //inarad Free                        |
| Male v                                                           | Vegan/Vegetarian                                                    |
|                                                                  | Other (enter under allergies/requirements)                          |
| Rower Mobile Phone Number*                                       | Rower Allergies / Food Requirements (if none, please state "None")* |
| 123-222-2222                                                     | Text                                                                |
| Rower Email*                                                     | Rower Tee Shirt Size"                                               |
| testijgmal.com                                                   | Youth Large Advis VS                                                |
|                                                                  | Adult S                                                             |
| Rower Street Address*                                            | Adult M                                                             |
| Text                                                             | Adult L                                                             |
|                                                                  | Adult XL                                                            |
| Rower Zip'                                                       | 2nd Guardian First Name                                             |
| Text                                                             | Text                                                                |
|                                                                  | 2nd Guardian Last Name                                              |
| Guardian Information                                             | Text                                                                |
|                                                                  | 2nd Guardian Email                                                  |
| elect a household member                                         | ng.exampleusen@email.com                                            |
| Guardian 5 First Name*                                           | Ind Guardian Mobile Phone Number                                    |
| Colleen                                                          | 129-322-2223                                                        |
| Grandian 6 Last Nama*                                            | Emergency Contact First Name*                                       |
| Eatiny                                                           | Text                                                                |
|                                                                  | Emergency Contact Last Name*                                        |
| Guardian 5 Email*                                                | Int                                                                 |
| remain rear of Blangerous                                        | Emergency Contact Mobile Phone Number*                              |
| Guardian S Mabile Phane Number*                                  | 123-323-3233                                                        |
| 4129961745                                                       | Emergency Contact Home Phone Number*                                |
| Guardian 1 Street Address*                                       | 1.12-3.22-3.223                                                     |
| Text                                                             | USCSD Healthy Roster Requirements *                                 |
| Guardian i Zip*                                                  |                                                                     |
| Text                                                             | USRowing Annual Swim Test Requirement*                              |
|                                                                  | 289852 *                                                            |
|                                                                  |                                                                     |

Add to Cart  $\rightarrow$ 

Have another rower to register? Select "+ **Register Another Participant**" and repeat the steps above. If you do not have another rower to register, select "Check Out $\rightarrow$ "

| Upper St Clair R                                                    | owing Association              |             |
|---------------------------------------------------------------------|--------------------------------|-------------|
| Review Selections<br>Here is a summary of your registration so far. |                                |             |
| Test First Name Test Last Name                                      |                                |             |
| High School Division                                                | \$1,025.00                     |             |
| Participant Total                                                   | \$1,025.00                     |             |
|                                                                     | + Register Another Participant |             |
| Total                                                               | \$1,025.00                     | Check Out → |

Complete the Checkout Agreements/Waivers. Note: When you open the attachments, they will appear as new tabs on your menu bar. Click on "**TeamSnap Registration**" to return to registration.

| 😧 TeamSnap Registra 🗙 😑 pay                                                                      | nent_of_tuitior × 😑 u                       | s_rowing_699098                                       |
|--------------------------------------------------------------------------------------------------|---------------------------------------------|-------------------------------------------------------|
| Checkout - Agreements                                                                            |                                             | Checkout - Agreements                                 |
| Waivers<br>You only need to sign once and it covers all participants you are registering<br>for. | Waivers<br>You only need to sign or<br>for. | ce and it covers all participants you are registering |
| Rower Expectations Sign                                                                          | 🔗 Rower Expec                               | tations Sign                                          |
| USRowing Sign                                                                                    | © USRowing                                  | Sign                                                  |
| Payment of Tuition Sign                                                                          | →                                           | 3i(1)<br>Payment →                                    |

When your Checkout Agreements are complete, select "Payment->".

There are three ways to pay: credit card, bank/ACH, and check\*\*.

- 1. To pay by with a credit card or bank/ACH, select either "Pay in full" or "4 payments..", and follow the prompts.
- 2. To pay by check, you must select the "Pay in Full", then click on the words "More payment options", then "Continue to pay via cash".

| Checkout - Installments                                                                         | Pay balance via cash                                           | Checkout - Installments                                                                                                    |
|-------------------------------------------------------------------------------------------------|----------------------------------------------------------------|----------------------------------------------------------------------------------------------------|
| 9m 56s Time Remaining<br>Reserved spots will be released when this checkout session<br>expires. | Please submit your cash payment directly to your organization. | Image: Second system         Time Remaining           Reserved spots will be released when this checkout session expires.         Pay in full |
| 4 payments, monthly on the 15th More payment options                                            | Choose another payment method<br>Continue to pay via cash      | 4 payments, monthly on the 15th     O     Pay cash Please submit your cash payment directly to your organization.                             |

\*\*TeamSnap requires registrants to select the "Pay in full" option when paying with check. However, we <u>do</u> permit registrants to pay in installments by check. If you chose to make payments by check, please follow the instructions in your confirmation email.